# «Программная платформа

## для разработки информационных систем

## ВеГа-Плюс»

# («ПП ВеГа-Плюс»)

Инструкции по эксплуатации

Москва, 2023

## Содержание

| Введение                                            | . 3 |
|-----------------------------------------------------|-----|
| Последовательность действий для запуска             | . 5 |
| Шаг 1. Установка «ПП ВеГа-Плюс»                     | . 5 |
| Шаг 2. Запуск файла «install.bat»                   | , 6 |
| Шаг 3. Проверка на работоспособность «ПП ВеГа-Плюс» | . 7 |

#### Введение

Данная инструкция по эксплуатации разработана для проведения экспертной проверки экземпляра программной платформы для разработки информационных систем ВеГа-Плюс.

В инструкции по эксплуатации «ПП ВеГа-Плюс» указана последовательность действий, обеспечивающих загрузку, запуск, выполнение и завершение программы.

Проверка может быть произведена на одной из операционных систем:

- Linux система;
- MS Windows;
- Mac OS X.

Для функционирования «ПП ВеГа-Плюс» на аппаратные средства серверов необходимо установить системное программное обеспечение сторонних ПО.

В дистрибутивную версию «ПП ВеГа-Плюс» входит:

- Java SE Development Kit 8;
- Apache Tomcat 8.5;
- База данных PostgreeSQL 9.5.16, или выше, возможны её аналоги;
- Файл конфигурации БД.

Установочные файлы сторонних ПО загружаются с официальных сайтов данных систем:

1. Установить Java SE 8 Runtime Environment (JRE) LIBERICA

http://libericajdk.ru/

Для Вашего удобства, рекомендуемая версия данного ПО уже загружена и находится в папке VegaPlus install.zip

(все запросы при установке оставить по умолчанию);

2. Установить сервер приложений Apache Tomcat 8.5

https://tomcat.apache.org/download-80.cgi

Для Вашего удобства, рекомендуемая версия данного ПО уже загружена и находится в папке VegaPlus\_install.zip

(все запросы при установке оставить по умолчанию, порт можно выбрать отличный от предложенного для лучшей защиты и запомнить для дальнейшей настройки);

3. Установить базу данных PostgreeSQL 9.5.16

https://www.postgresql.org/download/

переброс на сайт

https://www.enterprisedb.com/downloads/postgres-postgresql-downloads

Для Вашего удобства, рекомендуемая версия данного ПО уже загружена и находится в папке VegaPlus install.zip.

Дистрибутив «ПП ВеГа-Плюс» доступен по ссылке: <u>https://www.menfin.ru/VegaPlus\_install.zip</u>.

Документация «ПП ВеГа-Плюс» доступна по ссылке: <u>https://www.menfin.ru/technologies</u>.

### Последовательность действий для запуска

Для развертывания и запуска экземпляра программной платформы для разработки информационных систем ВеГа-Плюс (далее – «ПП ВеГа-Плюс»), предоставленного для проведения экспертной проверки.

Скачайте дистрибутив «ПП ВеГа-Плюс» с официального сайта <u>https://www.menfin.ru</u>.

Дистрибутив «ПП ВеГа-Плюс» доступен по ссылке: https://www.menfin.ru/VegaPlus install.zip.

Для установки «ПП ВеГа-Плюс» необходимо скачать пакет установки:

### Шаг 1. Установка «ПП ВеГа-Плюс»

Для установки «ПП ВеГа-Плюс» потребуется распаковать архив VegaPlus\_install.zip и перенести папку VegaPlus на диск С:\ воспользовавшись инструкцией "Инструкция по установке экземпляра ПП ВеГа-Плюс.docx".

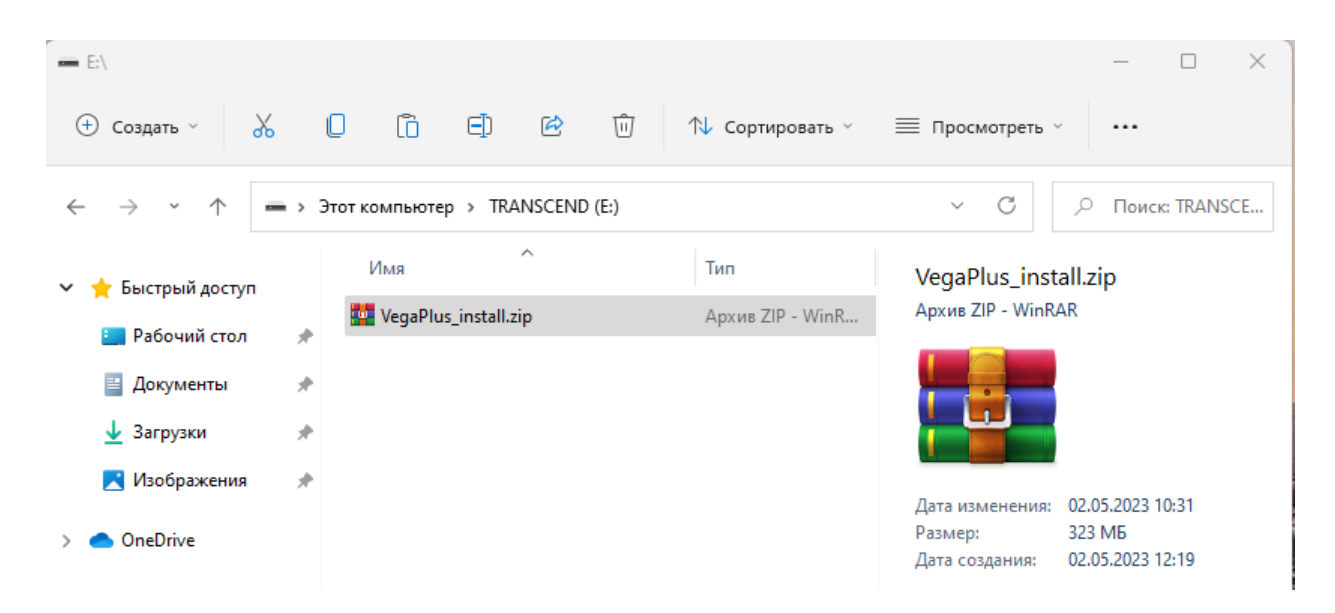

Рисунок 1- Архив VegaPlus\_install.zip

| <b>└</b> .\                                                                    |                                         |                  |  |  |
|--------------------------------------------------------------------------------|-----------------------------------------|------------------|--|--|
| 🕂 Создать 🗸                                                                    | 0 6 E 🖄                                 | ↑↓ Сортировать ~ |  |  |
| $\leftarrow$ $\rightarrow$ $\checkmark$ $\uparrow$ $\blacksquare$ $\checkmark$ | Этот компьютер   >  Локальный диск (С:) |                  |  |  |
| 🗙 🔶 Быстрый доступ                                                             | Имя                                     | Дата изменения   |  |  |
| Вабаший стал                                                                   | Drivers                                 | 06.07.2022 13:39 |  |  |
|                                                                                | 📒 Intel                                 | 10.01.2022 15:35 |  |  |
| 🗎 Документы 📌                                                                  | 📒 Moodle                                | 22.01.2023 14:08 |  |  |
| 🛓 Загрузки 📌                                                                   | 🚞 Program Files                         | 29.12.2022 15:00 |  |  |
| 🔀 Изображения 🛛 🖈                                                              | 📒 Program Files (x86)                   | 13.03.2023 20:39 |  |  |
| > 🦲 OneDrive                                                                   | temp                                    | 29.12.2022 14:48 |  |  |
| > 📒 OneDrive - Personal                                                        | 📒 VegaPlus                              | 07.12.2022 17:24 |  |  |
| Рисунок 2 – Распаковка архива на диск С:\                                      |                                         |                  |  |  |

#### Шаг 2. Запуск файла «install.bat»

В распакованной папке VegaPlus запустите файл «install.bat» от имени администратора для установки программного обеспечения и настройки приложений.

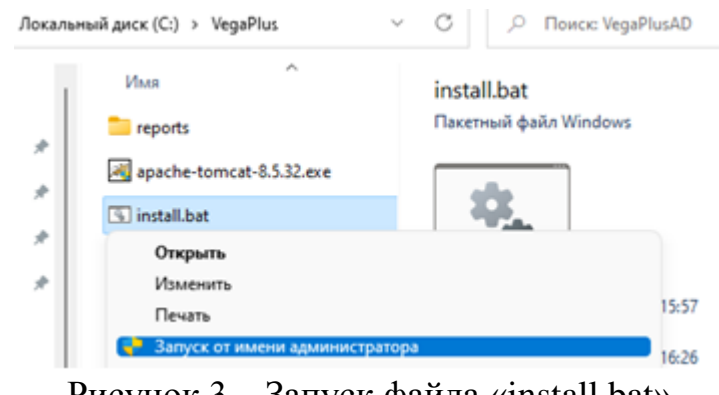

Рисунок 3 – Запуск файла «install.bat»

Далее рассмотрим пошаговый процесс установки программной платформы для разработки информационных систем ВеГа-Плюс при запуске файла «install.bat»:

- Установка Java SE; \_
- Установка Tomcat 8.5; -
- Установка postgresql-9.5; \_
- Создание базы данных с именем VegaPlus; -

- Добавление пользователя myuser владельца базы данных;
- Установка драйвера postgresql 42.2.1.jar;
- Формирование каталога для хранения шаблонов отчетов и файлов reports и filelinks;
- Загрузка файла комплексной конфигурации, модуль «Администратор».

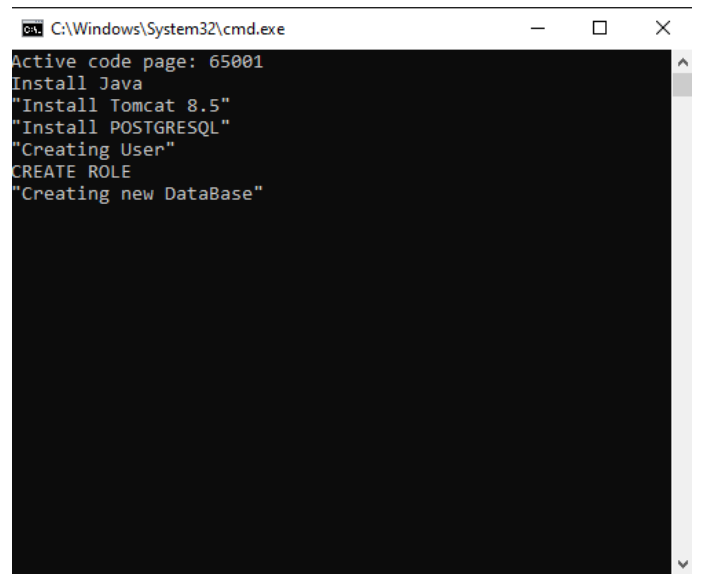

Рисунок 4 – Окно командной строки - Установка «ПП ВеГа-Плюс»

Описание процесса установки содержится в "Инструкция по установке экземпляра ПП ВеГа-Плюс.docx".

#### Шаг 3. Проверка на работоспособность «ПП ВеГа-Плюс».

После закрытия программой окна командной строки потребуется в браузере заполнить адрес: <u>http://localhost:8080/VegaPlus/index.html</u>.

В окне логина браузера ввести пользователь и пароль: ADMIN, после чего нажать кнопку «Войти». Выбрать модуль «Администратор». начать работу.

| 😹 Вход в систему | × +                              |          |     | $\checkmark$ |
|------------------|----------------------------------|----------|-----|--------------|
| ← → C ① [0 loc   | calhost:8080/VegaPlus/Iogin.html | 0-       | Q B | 🕆 🏠 😣        |
|                  |                                  |          |     |              |
|                  |                                  |          |     |              |
|                  |                                  |          |     |              |
|                  | 😤 Логин                          |          |     | ×            |
|                  |                                  |          |     |              |
|                  | Пользователь: ADMIN              |          |     |              |
|                  | Пароль: •••••                    |          |     |              |
|                  |                                  |          |     |              |
|                  | Войти                            | Очистить |     |              |

Рисунок 5 – Вход в систему

| 🛞 ВеГа-Плю | : Выбор модуля | × |
|------------|----------------|---|
| Модуль:    | Администратор  | ~ |
|            |                |   |
|            | ОК Отмена      |   |

Рисунок 6 – Выбор модуля для работы

| ④ ВеГа-Плюс: Администратор |               |         |        |             |         |
|----------------------------|---------------|---------|--------|-------------|---------|
| Файл                       | Права доступа | Сервисы | Отчеты | Справочники | Справка |
|                            |               |         |        |             |         |
|                            |               |         |        |             |         |
|                            | 2             |         |        |             |         |

Рисунок 7 – Главное окно модуля

Процесс работы и эксплуатации в «ПП ВеГа-Плюс» описан в отдельных документах «Руководство пользователя» и «Руководство Администратора».

Скачать документацию «ПП ВеГа-Плюс» с официального сайта <u>https://www.menfin.ru/technologies</u>.